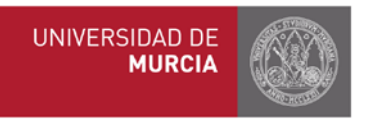

## MANUAL DE COMPROMISO ACADÉMICO PARA TUTORES Y COORDINADORES

## 4. **Registro de calificaciones**

Los **documentos** de las calificaciones deben ser **originales** entregados desde secretaría, tutores, o área de Internacionales de destino o bien documentos originales impresos entregados por los estudiantes. Los estudiantes deben presentar además **certificado de haber realizado sus prácticas** en destino, tal y como se comprometieron al firmar su consentimiento informado previo a la movilidad. Estos documentos deberán archivarse en sus expedientes en la secretaría del centro.

Comprobad que si ha habido **modificaciones en el acuerdo académico** durante la estancia del estudiante, están **correctamente registradas** en la aplicación antes de **solicitar al coordinador el visto bueno** para el paso de las calificaciones a sus expedientes.

Desde el momento que el compromiso definitivo ha sido aprobado por el tutor y el coordinador, y el coordinador ha dado el visto bueno para su paso a expediente pinchando en la casilla para cada uno de los alumnos, ya podemos registrar las notas. Si esa casilla no apareciera habiendo sido aprobado el compromiso por el tutor y el coordinador, puede deberse a que el estudiante no se ha matriculado en la UMU de las asignaturas incluidas en el compromiso.

| BARATOUX FERNANDEZ-LUNA,<br>ALEJANDRA MARGARITA<br>( )<br>Nota comunicación interna: | GRADO EN ESTUDIOS FRANCESES<br>Misma titulación de origen y movilidad | UNIVERSITÉ PAUL VALÉRY<br>MONTPELLIER III<br>Duración de la beca: 9 meses | Image: Construction of the system       Image: Construction of the system         Image: Construction of the system       Image: Construction of the system         Image: Construction of the | Bloqueado | Aprobado Comisión<br>Aprobado Tutor | - |
|--------------------------------------------------------------------------------------|-----------------------------------------------------------------------|---------------------------------------------------------------------------|----------------------------------------------------------------------------------------------------|-----------|-------------------------------------|---|
| Tutor: JODAR ESPEJO, GINES                                                           | Marcar este check para aplicar e                                      | l compromiso de este alumno                                               |                                                                                                    |           |                                     |   |

Esto lo sabremos además porque aparecerá un icono parecido a una calculadora en el apartado Notas, a la derecha. Si no apareciera, sería porque aún faltan pasos anteriores que dar.

| Compromiso                                                                                                    | Situación  | Estado            | Notas |
|----------------------------------------------------------------------------------------------------|------------|-------------------|-------|
| <ul> <li>Original (Consulta)</li> <li>Aplicados anteriores</li> <li>Modificado (Validación)</li> <li>ECTS origen: 66.0</li> <li>ECTS destino: 69.0</li> <li>Image: Image: Imag</li></ul> | Listo      | Aprobado Comisión | Pdtes |
|                                                                                                    | 17/03/2016 | Aprobado Tutor    |       |

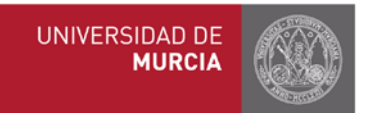

Para registrar las notas, se accede desde el mismo apartado "Consulta/Modif.", selecciona el curso académico y el/la estudiante en cuestión:

|                                                                                                    |                     |                                     | /     |
|----------------------------------------------------------------------------------------------------|---------------------|-------------------------------------|-------|
| Compromiso                                                                                                    | Situación           | Estado                              | Notas |
| <ul> <li>Original (Consulta)</li> <li>Aplicados anteriores</li> <li>Modificado (Validación)</li> <li>ECTS origen: 66.0</li> <li>ECTS destino: 69.0</li> <li>Image: Image: Imag</li></ul> | Listo<br>17/03/2016 | Aprobado Comisión<br>Aprobado Tutor | Pdtes |

Pinchamos encima del icono de las notas aparece una pantalla similar a esta:

Pdtes del/ la estudiante seleccionado/a y nos

Calificaciones del Compromiso Académico Erasmus

| 4  | DATOS PER                 | SONALES                                                |                                                                     |                                                        |                                                              |                                        |                                                               |
|----|---------------------------|--------------------------------------------------------|---------------------------------------------------------------------|--------------------------------------------------------|--------------------------------------------------------------|----------------------------------------|---------------------------------------------------------------|
|    | NIF/NIE/NIU<br>Titulación | Apel<br>PROGRAMA DE ESTUDIOS SI                        | IIIdos, Nombre BAÑON MARTINEZ .<br>MULTÁNEOS DE LICENCIADO EN ADE 1 | RAFAEL<br>LICENCIADO EN D                              | Email                                                        | rafael banon                           | @um.es                                                        |
| 1  | INSTITUCIO                | IN DE ACOGIDA                                          |                                                                     |                                                        |                                                              |                                        |                                                               |
|    | Nombre                    | UNIVERSITÀ DEGLI STUDI DI                              | TERAMO                                                              |                                                        | Cód                                                          | igo ERASMUS                            | I TERAMOD1                                                    |
| Те | nga en cuenta             | i que aunque marque una no                             | ota como 'Matrícula de honor' debe                                  | introducir su nota                                     | numérica.                                                    |                                        |                                                               |
| 2  | DATOS DEL                 | REGISTRO                                               |                                                                     |                                                        |                                                              |                                        | /                                                             |
|    | м                         | Situación del registro<br>odelo de Conversión Nacional | Pendiente<br>sistema para examenes                                  |                                                        | Pais<br>Nuevo fichero de notas                               | ITALIA<br>Examinar                     | 📄 No se ha seleccionado ningún arct                           |
|    |                           | Modelo de Conversión ECTS                              | Equivalencia calificaciones nacion<br>Sistema calificaciones ECTS   | al                                                     |                                                              | Cargue los<br>cuando gu<br>registrados | ficheros que desee adjuntar y<br>arde las notas quedarán<br>s |
|    |                           | Nueva observación                                      |                                                                     |                                                        |                                                              |                                        |                                                               |
|    |                           |                                                        | N X S AN                                                            | - Extins Fo           - Tamefo dei texto -           R | mmato del tesso - 💌 - Tipo de fuente - 💌<br>V 👷 🛫 😻 🚥<br>  Ω |                                        |                                                               |

El archivo con el certificado de notas (transcript of records) de la Universidad de destino debe cargarse en la aplicación. Pinchar en la barra gris para seleccionar archivo.

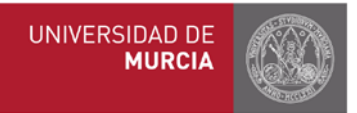

Tenemos tres opciones para el registro de CALIFICACIONES:

 <u>Usar el conversor</u>. Seleccione el modelo de conversión en aquellos países en los que haya varios sistemas de calificación, introduzca la nota y el programa convertirá automáticamente la nota de destino en la nota equivalente UMU, pinchando a continuación en "Convertir". Puede consultar el PDF "Equivalencia de calificaciones" para comprobar el sistema del país correspondiente. La nota definitiva tiene que estar dada de alta en el apartado "Nota en asignatura UMU".

Los sistemas de calificación de los países con los que tenemos convenios son: BÉLGICA, ALEMANIA, ESLOVAQUIA, FRANCIA, REPÚBLICA CHECA, NORUEGA: A-F BULGARIA: 0-6; POLONIA: 0-5; PORTUGAL: 0-20; RUMANIA: 0-10 Caso especial ITALIA: Calificaciones de 0-30, matrícula de honor 30 ELODE, en aquellas calificaciones en las cuales aparece como nota obtenida "30 ELODE" para que el sistema lo convierta correctamente es necesario marcar 31 en la casilla correspondiente.

- 2. Si las calificaciones están indicadas según el sistema de calificación ECTS, podrá consultar el pdf "Sistema de calificaciones ECTS" e introducir directamente la nota correspondiente en el apartado "Nota en asignatura UMU".
- 3. <u>No usar el conversor</u>. Deberá introducir directamente la nota ya convertida en el apartado "Nota en asignatura UMU".

| CALIFICACIONES                                                                                                    |                 |            |          |       |                                      |       |          |  |
|----------------------------------------------------------------------------------------------------|-----------------|------------|----------|-------|--------------------------------------|-------|----------|--|
| ASIGNATURAS ORIGEN (UMU)                                                                                                    |                 |            |          |       | ASIGNATURAS DESTINO (NO UMU)         |       |          |  |
| Cód. Nombre                                                                                                    | Tipo            | Créd.      | Duración | Cód.  | Nombre                               | Créd. | Duración |  |
| O4AU FREOSOFIA DEL DERECHO<br>Nota en asignatura destino 7 Convertur<br>Nota en asignatura UMU * 2.02 II Matricula de honor II no pre | 2,02<br>sentado | г 4.1<br>, | s c      | 18732 | FILOSOFIA DEL DRITTO                 | 9.0   |          |  |
| 04AW DERECHO PROCESAL II<br>Nota en asignatura destino<br>Nota en asignatura UMU * Matricula de honor To pre                          | l<br>sentado    |            | 0 C      | 18724 | DIRITTO PROCESSUALE PENALE (DENNALE) | 6.0   |          |  |
| 04AT DERECHO INTERNACIONAL PRIVADO<br>Nota en asignatura destino<br>Nota en asignatura UMU * I Matrícula de honor Rope                | sentado         | r 9.       | 0 A      | 11185 | DIRITTO INTERNAZIONALE PRIVATO       | 6.0   | C1       |  |
| 04AB INSTITUCIONES DE DERECHO COMUNITARIO<br>Nota en asignatura destino<br>Nota en asignatura UMU * Matricula de honor 🛛 No pre       | sentado         | r 6.       | 0 C      | 11189 | DIRITTO DELL'UNIONE EUROPEA          | 9.0   | C1       |  |
| 09PS SISTEMAS FISCALES I<br>Nota en asignatura destino<br>Rota en asignatura UMU * Matricula de honor 🖷 No pre                        | sentado         |            | s c      | 11188 | DRITTO TRIBUTARIO                    | 8.0   | C1       |  |
| Nota en asignatura destino Convertir<br>Nota en asignatura UMU * Matrícula de honor 🖥 No pre                                          | sentado         |            |          |       |                                      |       |          |  |

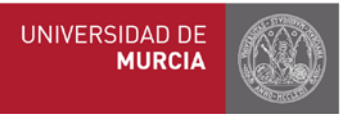

Para cualquier duda, puede consultar directamente en enlace actualizado a la tabla de equivalencias por países del MECD (CTRL+F para buscar): http://www.educacionyfp.gob.es/mecd/dms/mecd/servicios-al-ciudadano-mecd/catalogo/general/educacion/203615/ficha/203615/AnexoII-equivalencias.pdf

Si una asignatura de la UMU se corresponde con **un bloque de dos o más asignaturas** de destino, la **calificación será ponderada** teniendo en cuenta el número de ECTS de cada una. Por ejemplo, si en una asignatura de 6 ECTS la calificación es 10 y en otra de 3 ECTS es 6, la calificación se calcula de la siguiente manera:  $(6 \times 10 + 3 \times 6)/9 = 8,67$ .

Las asignaturas con calificación "apto" (PASS) se calificarán como la NOTA MEDIA DEL EXPEDIENTE PREVIA a la MOVILIDAD, y "no apto" (FAILED) con una nota de 4,9. Si las calificaciones se valoran de 0-4 en la Universidad de destino, se establecerá la equivalencia correspondiente (Ministerio de Educación y Ciencia) con la escala 0-10

Para finalizar, pinchar en Guardar Notas.

En este proceso, los coordinadores deben dar también el visto bueno para paso a expediente de las calificaciones, una vez que el tutor las ha registrado.

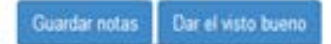

El compromiso estará entonces en situación de Listo, el icono cambiará a Listas, con la fecha de registro, y Aplicadas una vez que pasen al expediente (recuperadas por las Secretarías)

| Original (Validación)<br>ECTS origen: 54.0<br>ECTS destino: 60.0 | Listo<br>12/11/2014              | Aprobado Comisión<br>Aprobado Tutor | Listas<br>02/09/2015<br>Aplicadas |  |
|------------------------------------------------------------------|----------------------------------|-------------------------------------|-----------------------------------|--|
|                                                                  | Dar visto bueno para paso a expe | ediente académico                   | este botón al pie de la página    |  |

Las secretarías podrán transferir los datos del compromiso al expediente académico del alumno (se rescatan los datos de la web y pasan a SIVA).

Una vez listas y aplicadas las notas, ya no habría que hacer nada más con el/la estudiante a nivel académico.